# ПОРЯДОК ОБНОВЛЕНИЯ КОНФИГУРАЦИИ «1С: Бухгалтерия 8 для Эстонии», конфигурация SIA «ANDI-M» (начиная со сборки 1.2.4.3)

# <u>! Перед обновлением ОБЯЗАТЕЛЬНО сделать резервную копию</u> информационной базы (выгрузить информационную базу в файл) !

### 1. СОХРАНЕНИЕ ИНФОРМАЦИОННОЙ БАЗЫ

Зайти в программу в режиме «Конфигуратор» в монопольном режиме (закрыть все работающие базы. Для получения информации о работающих пользователях откройте список активных пользователей – раздел меню «Администрирование/Активные пользователи»).

Раздел меню «Администрирование/Выгрузить информационную базу». Іа экран выволится стандартный диалог выбора файда. Выберите каталог и укажите и

На экран выводится стандартный диалог выбора файла. Выберите каталог и укажите имя файла (например, дату сохранения файла), в который будут записаны данные:

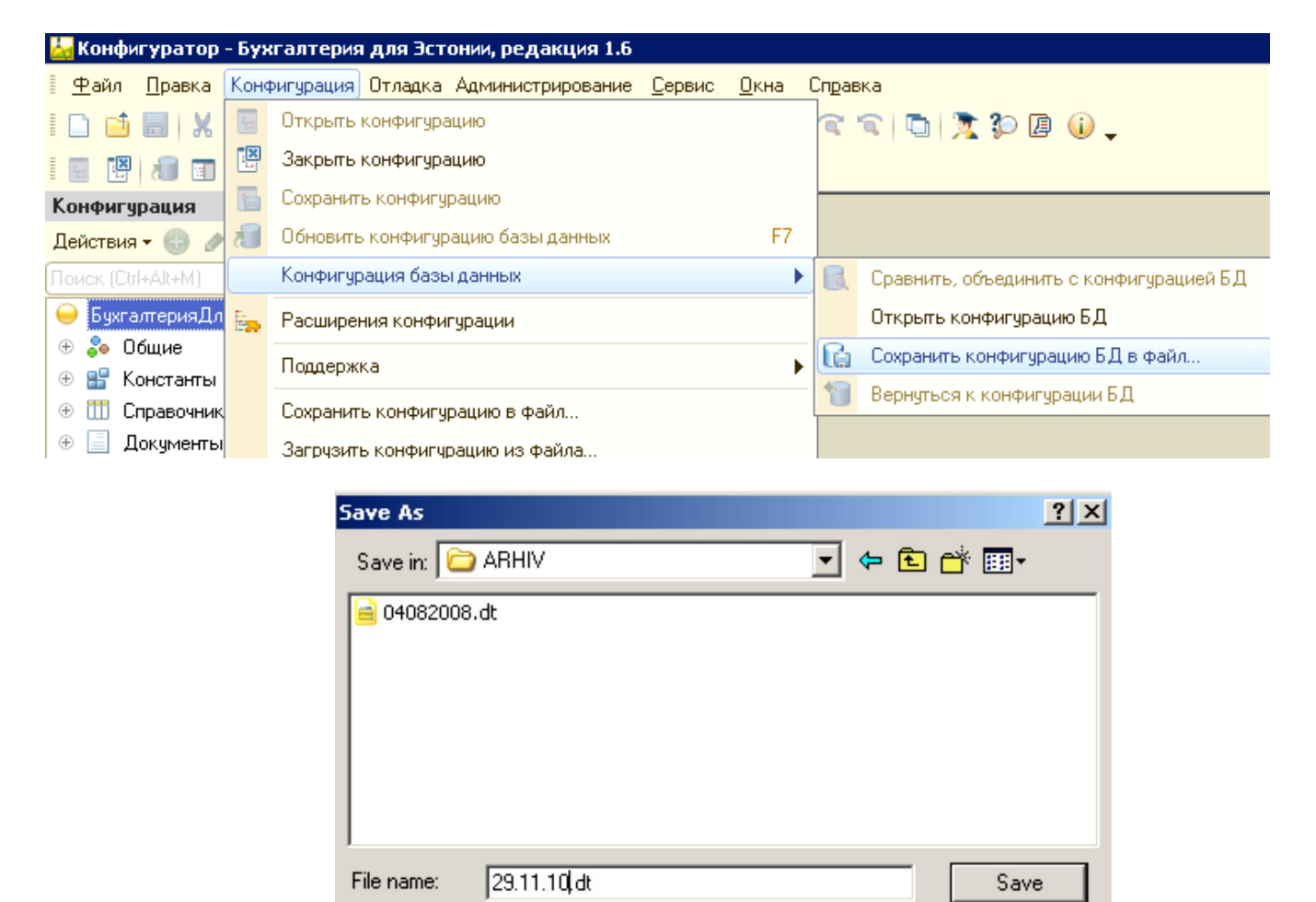

Save as type: Файл для выгружаемых данных (\*.dt)

Cancel

-

## 2. ПОЛУЧЕНИЕ ОБНОВЛЕНИЙ КОНФИГУРАЦИИ

Откройте конфигурацию – раздел меню Конфигурация, нажать на пункт меню «Открыть конфигурацию».

| 🛃 Конфигуратор - Бухгалтерия для Эстонии, редакция 1.6 |                                               |  |  |
|--------------------------------------------------------|-----------------------------------------------|--|--|
| <u>∎ Ф</u> айл <u>П</u> равка                          | Конфигурация Отладка Администрирование Сервис |  |  |
| I 🗋 🛋 🖬 🕽                                              | 😧 Открыть конфигурацию                        |  |  |
| I 💽 🔤 🔒 🚺                                              | Закрыть конфигурацию                          |  |  |

Начинаем процедуру получения файла обновления: ещё раз заходим в раздел меню «Конфигурация», выбираем пункт меню «Поддержка», уходим по стрелочке вправо в подменю и выбираем там пункт «Обновить конфигурацию».

| <u>ia</u> | 🔙 Конфигуратор - Бухгалтерия для Эстонии, редакция 1.6 |                |     |                                                                            |                |                                   |
|-----------|--------------------------------------------------------|----------------|-----|----------------------------------------------------------------------------|----------------|-----------------------------------|
|           | <u>₽</u> айл                                           | <u>П</u> равка | Кон | н <mark>фигурация</mark> Отладка Администрирование <u>С</u> ервис <u>О</u> | <u>)</u> кна С | правка                            |
|           | 1                                                      |                | 1   | Открыть конфигурацию                                                       |                | द 🔍 🕒 📜 📽 🕼 🖉 👘 🖓                 |
|           |                                                        |                |     | )<br>Закрыть конфигурацию                                                  |                |                                   |
| ĒΦ        | Кон                                                    | іфигурац       | н   | Сохранить конфигурацию                                                     |                |                                   |
| Ko        | Дей                                                    | ствия 🕶 (      |     | Обновить конфигурацию базы данных                                          | F7             |                                   |
| ИФН       | 0                                                      | Бухгалте       |     | Конфигурация базы данных                                                   | ►              |                                   |
| pau       | ÷                                                      | 🍣 Общи         | e   | Поддержка                                                                  | -              | 🔄 🗩 Обновить конфигурацию         |
| ž         | Ð                                                      | 🔡 Конст        | a   | Commence and the second                                                    |                |                                   |
|           | ÷                                                      | 🏥 Справ        | c   | сохранить конфигурацию в файл                                              |                | Пастройка поддержки               |
|           | $\oplus$                                               | 📃 Доку         | 11  | Загрузить конфигурацию из файла                                            |                | Шаблоны конфигураций и обновлений |

В появившемся окне устанавливаем флажок на позицию «Поиск доступных файлов обновления» и нажимаем кнопку «Далее».

| Обновление конфигурации                                                             | × |
|-------------------------------------------------------------------------------------|---|
| Выберите источник обновлений конфигурации:                                          |   |
| • Поиск доступных обновлений (рекомендуется)                                        |   |
| Поиск достипных обновлений может осуществляться в                                   |   |
| указанных каталогах, включая каталоги на съемных носителях<br>серверах в интернете. | и |
| О Выбор файла обновления                                                            |   |
| Файл обновления поставляется как отдельный файл для<br>обновления конфигурации      |   |
|                                                                                     |   |
|                                                                                     |   |
|                                                                                     |   |
| < Назад Далее > Отмена Справка                                                      |   |

Необходимо добавить в список каталогов, где происходит поиск обновления, ещё одну строку – адрес ФТП сервера фирмы «АНДИ М» - кнопка «Добавить» на командной панели.

| Обновление конфигурации                             | ×   |
|-----------------------------------------------------|-----|
| Выберите область поиска файлов обновлений:          |     |
| 🗌 Искать в текущих каталогах шаблонов и обновлений: |     |
| \\server\install\Adm_8.2\tmplts;D:\1CV82.tmplts;    |     |
| 🕢 скать обновления в каталогах:                     | ×   |
| http://downloads.v8.1c.ru/tmplts/                   |     |
| h:\v8updates (CD-ROM)                               |     |
| d:\v8updates                                        |     |
| ✓ http://abi.andi.lv                                |     |
|                                                     |     |
|                                                     |     |
|                                                     |     |
| < Назад Далее >> Отмена Спра                        | вка |

Откроется новое окно «Выбор каталога», где необходимо указать адрес <u>http://abi.andi.lv</u> Затем нажмите кнопку «ОК».

| Обновление конфигурации                                                    | ×  |
|----------------------------------------------------------------------------|----|
| Выберите область поиска файлов обновлений:                                 |    |
| 🗌 Искать в текущих каталогах шаблонов и обновлений:                        |    |
| <pre>\\server\install\Adm_8.2\tmplts;D:\1CV82.tmplts;</pre>                |    |
| 🗹 Искать обновления в каталогах: 🛛 🚯 🔌 🗙                                   |    |
| http://downloads.v8.1c.ru/tmplts/                                          |    |
| Выбор каталога                                                             | ×  |
| Укажи <u>те ка</u> талог, находящийся в локальной сети или в сети Интернет | r: |
| http://abi.andi.lv                                                         |    |
| ОК Отмена                                                                  |    |
|                                                                            |    |
| Казад Далее > Отмена Справка                                               |    |

Эту строку нужно ввести только один раз: программа её запомнит и будет предлагать при последующих процедурах обновления!

Рядом с названиями каталогов оставьте только одну галочку, указывающую, где искать файл обновления (остальные галочки снимите). Нажмите кнопку «Далее».

| Обновление конфигурации                                                                                                    | × |  |
|----------------------------------------------------------------------------------------------------|---|--|
| Выберите область поиска файлов обновлений:                                                                                                    |   |  |
| 🗌 Искать в текущих каталогах шаблонов и обновлений:                                                                                                    |   |  |
| \\server\install\Adm_8.2\tmplts;D:\1CV82.tmplts;                                                                                                    |   |  |
| Оскать обновления в каталогах:                                                                                                    |   |  |
| http://downloads.v8.1c.ru/tmplts/                                                                                                    |   |  |
| h:\v8updates (CD-ROM)                                                                                                    |   |  |
| d: <u>\v8upda</u> tes                                                                                                    |   |  |
| ✓ Image: White Amage: Amage: Amag |   |  |
|                                                                                                    |   |  |
|                                                                                                    |   |  |
|                                                                                                    |   |  |
| < Назад Далее > Отмена Справка                                                                                                    | 5 |  |

Подождите примерно полминуты. Идет поиск файла обновления сначала на жестком диске С компьютера пользователя, затем на сервере «ANDI М».

В следующем окне вводят информацию, которая «идентифицирует» клиента фирмы «АНДИ М».

Убедитесь, что адрес сервера, с которого будет качаться обновление – abi.andi.lv

<u>В поле «Пользователь» - номер «коробки» (анкеты), семизначная цифра, которая указана на любой из книг в комплекте поставки.</u>

<u>В поле «Пароль» - регистрационный номер фирмы-пользователя или персональный код, если программа зарегистрирована на частное лицо.</u>

Если у фирмы-пользователя для выхода в Интернет используется прокси-сервер, необходимо указать пользовательские имя и пароль. В этом поможет системный администратор организации пользователя.

Нажмите кнопку ОК.

### 3. ОБНОВЛЕНИЕ КОНФИГУРАЦИИ

| Обновление конфигурации 🗙        |
|----------------------------------|
| Выберите необходимое обновление: |
| 🖃 💼 10:Бухгалтерия для Латвии    |
| 🖆 📲 Бухгалтерия для Латвии       |
| Е Версия 1.2.4.2 (обновление)    |
|                                  |
|                                  |
|                                  |
|                                  |
|                                  |
|                                  |
|                                  |
| Информация об обновлении         |
| < Назад Готово Отмена Справка    |

В новом окне появится название полученного файла обновления для «Бухгалтерии для Эстонии».

| Обнов | вление конфигурации 🛛 🗙 🗙                      |
|-------|------------------------------------------------|
| Выбер | рите необходимое обновление:                   |
|       | 🔲 1С:Бухгалтерия для Латвии                    |
| E     | 🖻 — 🛄 Бухгалтерия для Латвии                   |
|       |                                                |
|       |                                                |
|       |                                                |
|       |                                                |
|       |                                                |
|       |                                                |
|       |                                                |
|       |                                                |
| Ποι   | казывать конфигурации Информация об обновлении |
|       | < Назад Готово Отмена Справка                  |

Установите курсор на название нужного файла обновления.

Снимите флажок «Показывать конфигурации», чтобы убрать лишнюю информацию и оставить только нужный файл. Нажмите кнопку «Готово».

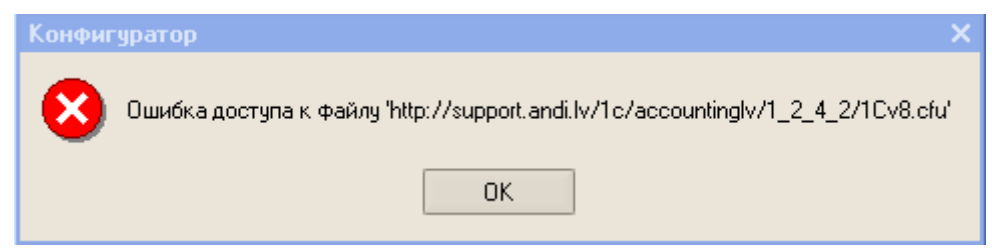

Если показалось такое сообщение – это значит, что Вы все сделали правильно, просто у Вас закончилась подписка на получение новых обновлений (срок договора ИТС).

Если с договором все в порядке – начнется процесс обновления.

| Лисание обновления                                                                                                    | × |
|----------------------------------------------------------------------------------------------------|---|
| ПОРУССКИ                                                                                                    |   |
| 1C:Uzņēmums 8.0                                                                                                    |   |
| Tipveida konfigurācija<br>Grāmatvedība priekš Latvijas, redakcija 1.2                                                                                                    |   |
| Versija 1.2.4                                                                                                    |   |
| Konfigurācijas atjaunināšanas kārtība no versijas 1.2.3 uz versiju<br>1.2.4                                                                                                    |   |
| Lai atjauninātu konfigurācijas versiju, jāizmanto režīmu "Konfigurāciju atjaunināšana". Atjauninājumu<br>fails 1Cv8.cfu atrodas 1C:Uzņēmums 8.0 uzstādīšanas kataloga apakškatalogā | • |
| Продолжить обновление Отмена                                                                                                    |   |

Выводится окно с описанием порядка обновления конфигурации. Кнопка «Продолжить обновление».

| Обновление                       | Обновление конфигурации Х      |  |  |  |
|----------------------------------|--------------------------------|--|--|--|
| Текущая конфигурация поставщика: |                                |  |  |  |
| Имя:                             | БухгалтерияДляЭстонии          |  |  |  |
| Поставщик:                       | Фирма "1С"                     |  |  |  |
| Версия:                          | 1.6.2.4                        |  |  |  |
| Новая конфи                      | Новая конфигурация поставщика: |  |  |  |
| Имя:                             | БухгалтерияДляЭстонии          |  |  |  |
| Поставщик:                       | Фирма "1С"                     |  |  |  |
| Версия:                          | 1.6.2.8                        |  |  |  |
|                                  | Отмена Справка                 |  |  |  |

Выводится окно с информацией о текущей и новой конфигурации поставщика. Нажать «ОК».

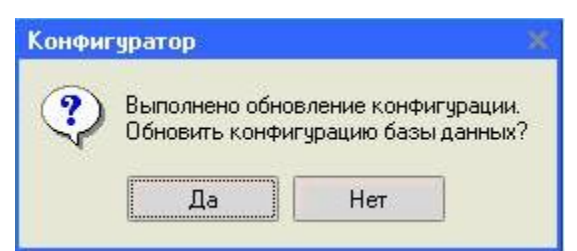

Выводится окно с информацией об обновлении конфигурации.

#### Нажать кнопку «Да».

| Реорганизация информации                                                             | □ ×     |
|--------------------------------------------------------------------------------------|---------|
| Изменения в структуре информации конфигурации                                        | Принять |
| <ul> <li>Новый объект: Перечисление.ВариантУчетаСчетовПредоплат</li> </ul>           | Отмона  |
| <ul> <li>Объект изменен: Справочник.БанковскиеСчета</li> </ul>                       |         |
| <ul> <li>Объект изменен: Справочник.ВидыКонтактнойИнформации</li> </ul>              |         |
| <ul> <li>Объект изменен: Справочник.ВнешниеОбработки</li> </ul>                      |         |
| <ul> <li>Объект изменен: Справочник.ВидыОпераций</li> </ul>                          |         |
| <ul> <li>Объект изменен: Справочник. ДополнительныеПечатныеФормы</li> </ul>          |         |
| <ul> <li>Объект изменен: Справочник.НастройкиОтчета</li> </ul>                       |         |
| <ul> <li>Объект изменен: Справочник.СпособыОтраженияЗарплатыВРеглУчете</li> </ul>    |         |
| <ul> <li>Объект изменен: Справочник.СпособыОтраженияРасходовПоАмортизации</li> </ul> |         |
| <ul> <li>Объект изменен: Справочник.СтрокиЧастиРегламентированных</li> </ul>         |         |
| <ul> <li>Объект изменен: Справочник.ХранилищеДополнительнойИнформации</li> </ul>     |         |
| <ul> <li>Объект изменен: Справочник. Транспорт</li> </ul>                            |         |
| <ul> <li>Объект изменен: Справочник. Универсальные Настройки</li> </ul>              |         |
| <ul> <li>Объект изменен: Документ. Авансовый Отчет</li> </ul>                        |         |
| <ul> <li>Объект изменен: Документ.ВводОстатков</li> </ul>                            |         |
| <ul> <li>Объект изменен: Документ.Взаимозачеты</li> </ul>                            |         |
| <ul> <li>Объект изменен: Документ.ЗакрытиеПериода</li> </ul>                         |         |
| <ul> <li>Объект изменен: Документ.ИмпортПроводок</li> </ul>                          |         |
| <ul> <li>Объект изменен: Документ.КассовыйПриходныйОрдер</li> </ul>                  |         |
| Объект изменен: Поклимент КассовнийРасходинийОрдер                                   | /       |

Выводится окно с перечислением изменений в конфигурации.

Нажать кнопку «Принять».

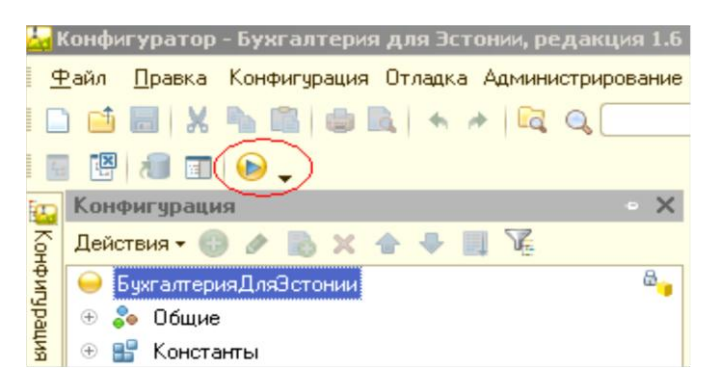

Нажать кнопку «Отладка» или клавишу F5.

Происходит запуск программы в режиме «Предприятие» и выводится сообщение:

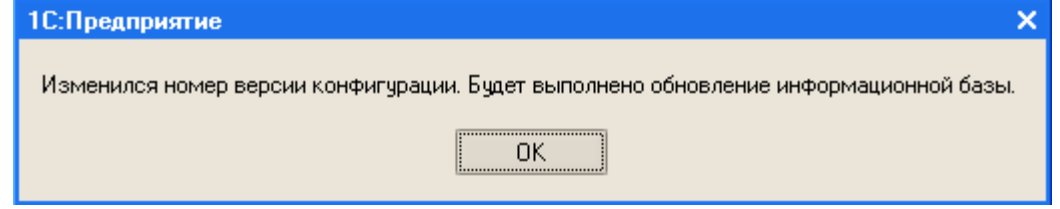

#### Нажать кнопку «ОК».

Выводится сообщение о завершении процедуры обновления информационной базы. Обновление информационной базы закончено.